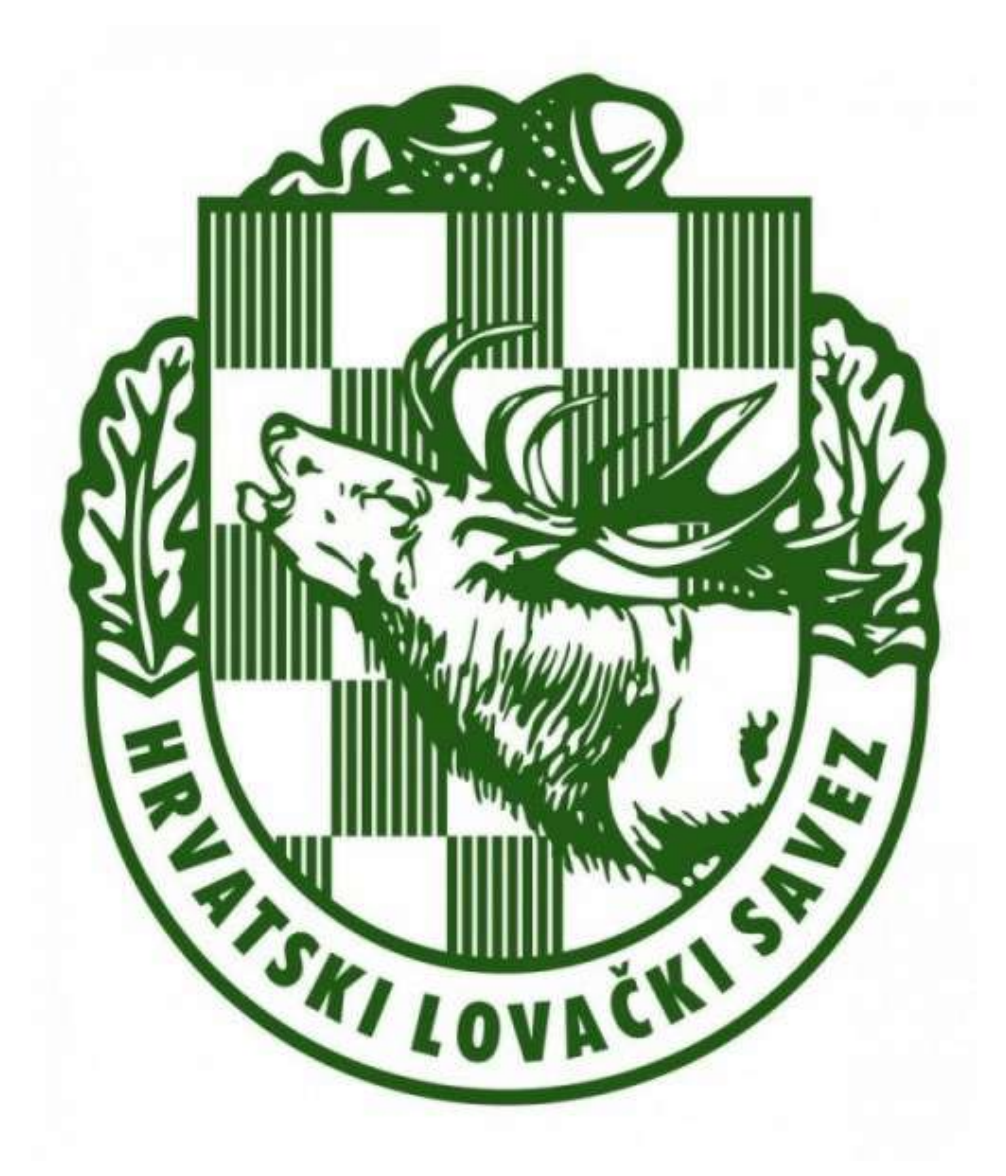

# HLS edu

## edukacijski on-line sustav Hrvatskog lovačkog saveza

### Sadržaj

| UVOD                                                       | 3  |
|------------------------------------------------------------|----|
| REGISTRACIJA NOVIH KORISNIKA                               | 4  |
| REGISTRACIJSKA FORMA (obrazac)                             | 4  |
| PROFILNA FOTOGRAFIJA                                       | 5  |
| OSOBNA ISKAZNICA - PREDNJA STRANA / STRAŽNJA STRANA        | 5  |
| PRIJAVA U ONLINE PROGRAM – UPLATNICA                       | 6  |
| ZAVRŠETAK PROCESA REGISTRACIJE                             | 7  |
| HLS edu – ON-LINE EDUKACIJSKA PLATFORMA                    | 8  |
| PROGRAM OSPOSOBLJAVANJA ZA LOVCA                           | 9  |
| PITANJA I ODGOVORI                                         | 11 |
| DEMO ISPITA Program osposobljavanja za lovca (pismeni dio) | 12 |

#### UVOD

U sljedećih nekoliko koraka opisat ćemo kako se uspješno registrirati i koristiti edukacijsku platformu Hrvatskog lovačkog saveza – **HLS edu**.

Svrha edukacijske platforme je budućim lovcima omogućiti svu potrebnu edukaciju i pripadajuće edukativne materijale u on-line obliku, kao i polaganje pismenih dijelova ispita, ovisno o programima izobrazbe.

Trenutno je u cijelosti digitaliziran program izobrazbe za lovca.

#### Edukacijska platforma dostupna je na poveznici https://hls-edu.hr/

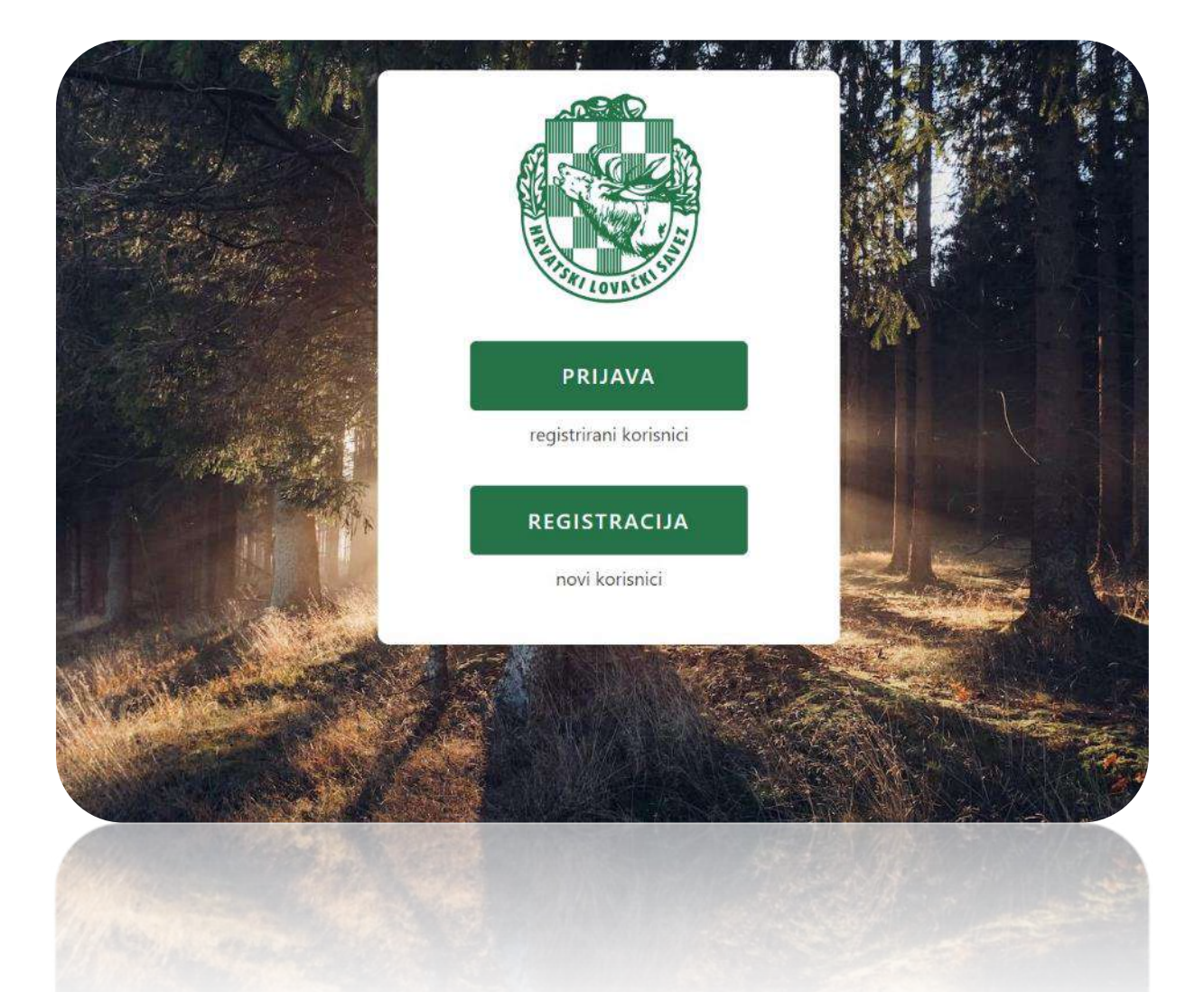

#### REGISTRACIJA NOVIH KORISNIKA

Kako bi započeli korištenje edukacijske platforme HLS edu, potrebno je prvo napraviti registraciju.

\*napomena!

Ukoliko ste novi korisnik – odabirom opcije REGISTRACIJA, pristupate formi za registraciju novih korisnika. Već registrirani korisnici prijavljuju se u sustav odabirom opcije PRIJAVA.

| Profilna fotografija                                                                                                    | Ime *                                 | Prezime *                                                            |                                                            |
|----------------------------------------------------------------------------------------------------|---------------------------------------|----------------------------------------------------------------------|------------------------------------------------------------|
| Slika nije odabrana Dodaj                                                                                                    |                                       |                                                                      |                                                            |
| Dadajte partret fatografija na kojoj se jasna<br>vidi vsia lice. Padržani sa slikovni formati<br>(jog. jpogi, png i britpi.                                                                                                    |                                       |                                                                      |                                                            |
| Lozinka *                                                                                                    | Potvrdi šozinku *                     |                                                                      |                                                            |
|                                                                                                    | -                                     |                                                                      |                                                            |
| Email *                                                                                                    | US.                                   | Datum rodenja                                                        | Odaberi 🗸                                                  |
|                                                                                                    |                                       |                                                                      |                                                            |
| Državljanin                                                                                                    | Država rođenja                        | Lovački savez županije *                                             | ~                                                          |
| Hrvatske                                                                                                    | Hrvatska                              | Conten                                                               |                                                            |
| Adresa *                                                                                                    | Mjesto *                              | Poštanski broj                                                       | * Država                                                   |
|                                                                                                    |                                       |                                                                      | Hrvatska                                                   |
| Zanimanie                                                                                                    | Mobitel                               | Sprema                                                               | Zaposlen                                                   |
|                                                                                                    |                                       | Odaberi                                                              | V radnom odnosu                                            |
|                                                                                                    |                                       |                                                                      | Genačite ako ste u radnam odnasu.                          |
| Osobna iskaznica - prednja strana                                                                                                    |                                       | Osobna iskaznica - stražnja stra                                     | ana                                                        |
| Slika nije odabrana Dodaj                                                                                                    |                                       | Slika nije odabrana Dodaj                                            |                                                            |
| Dodojte fotografiju prednje strane osobne isk<br>prog i bonpi                                                                                                    | aznice. Podržani su slikovni forma    | ti (jpg. jpeg, Dodajte fotografiju stražnje strane i<br>prig i timp) | esobne iskaznice. Podržani su slikovni formati (jegi jpeg. |
|                                                                                                    |                                       |                                                                      |                                                            |
| Prijava u online program                                                                                                    |                                       |                                                                      |                                                            |
| Slika nija odabrana Dođaj                                                                                                    |                                       |                                                                      |                                                            |
| and the second second sec | kovni formati / ipa, ipea, pro i brna | ú.                                                                   |                                                            |

\*napomena! – molimo točno unijeti sve tražene podatke.

#### PROFILNA FOTOGRAFIJA

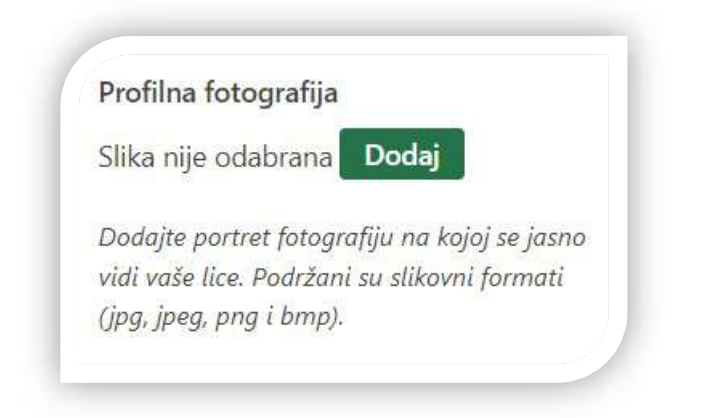

Profilna fotografija dodaje se odabirom opcije DODAJ, nakon čega će se otvoriti skočni prozor ukoliko koristite PC računalo ili fotogalerija ukoliko koristite mobilni uređaj.

Prilikom unosa profilne fotografije molimo obratite pozornost da fotografija bude zadovoljavajuće kvalitete i da je lice jasno vidljivo. Primjer je fotografija koja se nalazi na osobnoj iskaznici, putovnici ili nekom sličnom službenom dokumentu.

#### OSOBNA ISKAZNICA - PREDNJA STRANA / STRAŽNJA STRANA

| osobild l.                    |                                               |                                        |
|-------------------------------|-----------------------------------------------|----------------------------------------|
| Slika nije                    | odabrana Dodaj                                |                                        |
| Dodajte fo<br>png i bmp)      | tografiju prednje strane osobne iskaznice. Po | održani su slikovni formati (jpg, jpeg |
|                               |                                               |                                        |
| Osobna i                      | skaznica - stražnja strana                    |                                        |
| <b>Osobna i</b><br>Slika nije | skaznica - stražnja strana<br>odabrana Dodaj  |                                        |

Proces dodavanja slika osobne iskaznice jednak je procesu dodavanja profilne fotografije. Molimo da se obrati pozornost na kvalitetu slike – svi podaci sa slika osobne iskaznice moraju biti jasni i čitljivi.

#### PRIJAVA U ONLINE PROGRAM – UPLATNICA

| Prijava | u online program             |                        |                            |
|---------|------------------------------|------------------------|----------------------------|
| Slika n | ije odabrana Dodaj           |                        |                            |
| Dodaite | e fotoarafiiu unlatnice. Pod | ržani su slikovni form | ati (ina, inea, nna i hmn) |

Nakon izvršene uplate u iznosu od 500,00 kn, potrebno je dodati sliku potvrde uplate – slika plaćenog HUB 3 obrasca (univerzalnog naloga za plaćanje) ili slika izvršene on-line uplate s jasno navedenim svim podacima.

Primjer TOČNO ispunjenog HUB 3 univerzalnog naloga za plaćanje:

|                                   | JNIVERZALNI            | NALOG ZA PLAĆANJE                     |
|-----------------------------------|------------------------|---------------------------------------|
| PLATITELJ (naziv/ime i adresa):   | Hitno: Valuta          |                                       |
|                                   |                        | IBAN ili broj računa platitelja:      |
|                                   |                        |                                       |
|                                   | Model: P               | <sup>o</sup> oziv na broj platitelja: |
|                                   | HR99                   |                                       |
| HR842                             | 8400091100             | 0010145                               |
| PRIMATELJ (naziv/ime i adresa):   | Model: P               | Poziv na broj primatelja:             |
|                                   | HR00                   | OIB - 200                             |
|                                   | Šifra namjene:         | Opis plaćanja:                        |
|                                   |                        | OSPOSOBLJAVANJE ZA LOVCA              |
| LOVACKI SAVEZ                     | Datum izvršenja:       |                                       |
|                                   |                        |                                       |
| BIC I/III naziv banke primatelja: | Fizička Pravna Pečat k | corisnika PU Potpis korisnika PU      |
|                                   | nalelj<br>soba):       |                                       |
|                                   |                        |                                       |
|                                   |                        |                                       |
|                                   | TEN SHA OUR            |                                       |
| Valuta Troškovna opcija           |                        |                                       |

#### ZAVRŠETAK PROCESA REGISTRACIJE

Nakon popunjavanja svih registracijskih polja i dodavanja svih traženih slika/fotografija, potrebno je odabrati opciju REGISTRIRAJ SE na dnu registracijske forme.

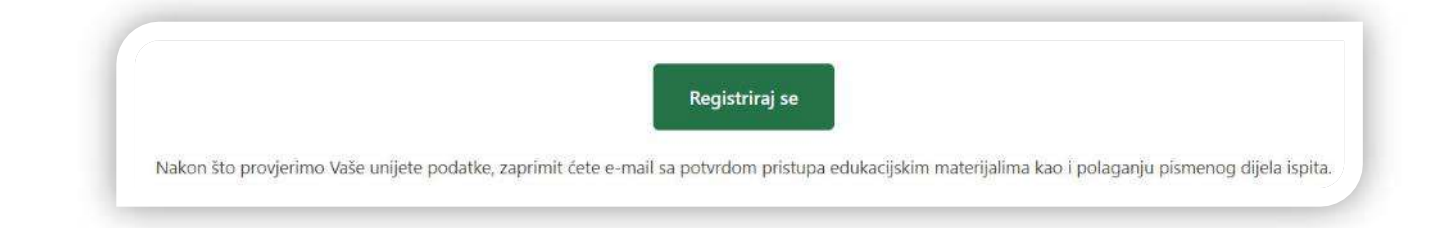

Ukoliko ste sve potrebne radnje napravili, a nakon provjere unesenih podataka i provjere zaprimljene uplate koju rade djelatnici HLS-a, u razumnom roku (okvirno do 48 sati) zaprimit ćete e-mail poruku na mail adresu koju ste naveli prilikom registracije o dozvoli pristupu edukacijskoj platformi HLS edu.

Korisnici koji nisu unijeli sve potrebne podatke, u svakom trenutku mogu iste izmijeniti, te nadopuniti i ažurirati svoj korisnički profil.

\* napomena! – svaku izmjenu podataka već registriranih korisnika kroz PROFIL korisnika potrebno je pohraniti u sustav odabirom opcije AŽURIRAJ na dnu ekrana.

Prilikom ponovne prijave u sustav, a ukoliko ste zaboravili pristupnu lozinku, sustav omogućava izmjenu iste kroz za to predviđene selekcije i forme.

| FISH LOVALN ST                    | ELECTION COLLEGE                                                                                    |
|-----------------------------------|----------------------------------------------------------------------------------------------------|
|                                   |                                                                                                    |
| Korisničko ime ili adresa e-pošte | Unesite svoje korisničko ime ili adresu e-pošte. Primit<br>ćete poruku e-pošte s uputama o ponovnom |
|                                   | postavljanju lozinke.                                                                               |
| Lozinka                           | Korisničko ime ili adresa e-pošte                                                                   |
| ۲                                 |                                                                                                    |
| Zapamti me                        |                                                                                                    |
| Prijava                           | Zatraži novu lozinku                                                                                |
|                                   |                                                                                                    |
| Izgubili ste lozinku?             | Prijava                                                                                             |
|                                   | Descende des 10 S autor                                                                             |

#### HLS edu – ON-LINE EDUKACIJSKA PLATFORMA

Nakon uspješne registracije i prijave u sustav, polaznici imaju odabir izmjena/dopuna svojih podataka iz registracijske forme i odabir ulaska na edukacijsku platformu **HLS edu**.

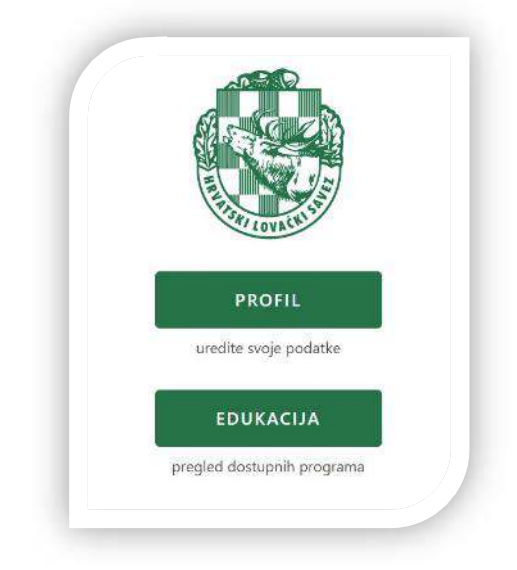

Odabirom opcije EDUKACIJA, polaznici pristupaju on-line edukacijskoj platformi, unutar koje je trenutno digitalizirana edukacija za PROGRAM OSPOSOBLJAVANJA ZA LOVCA.

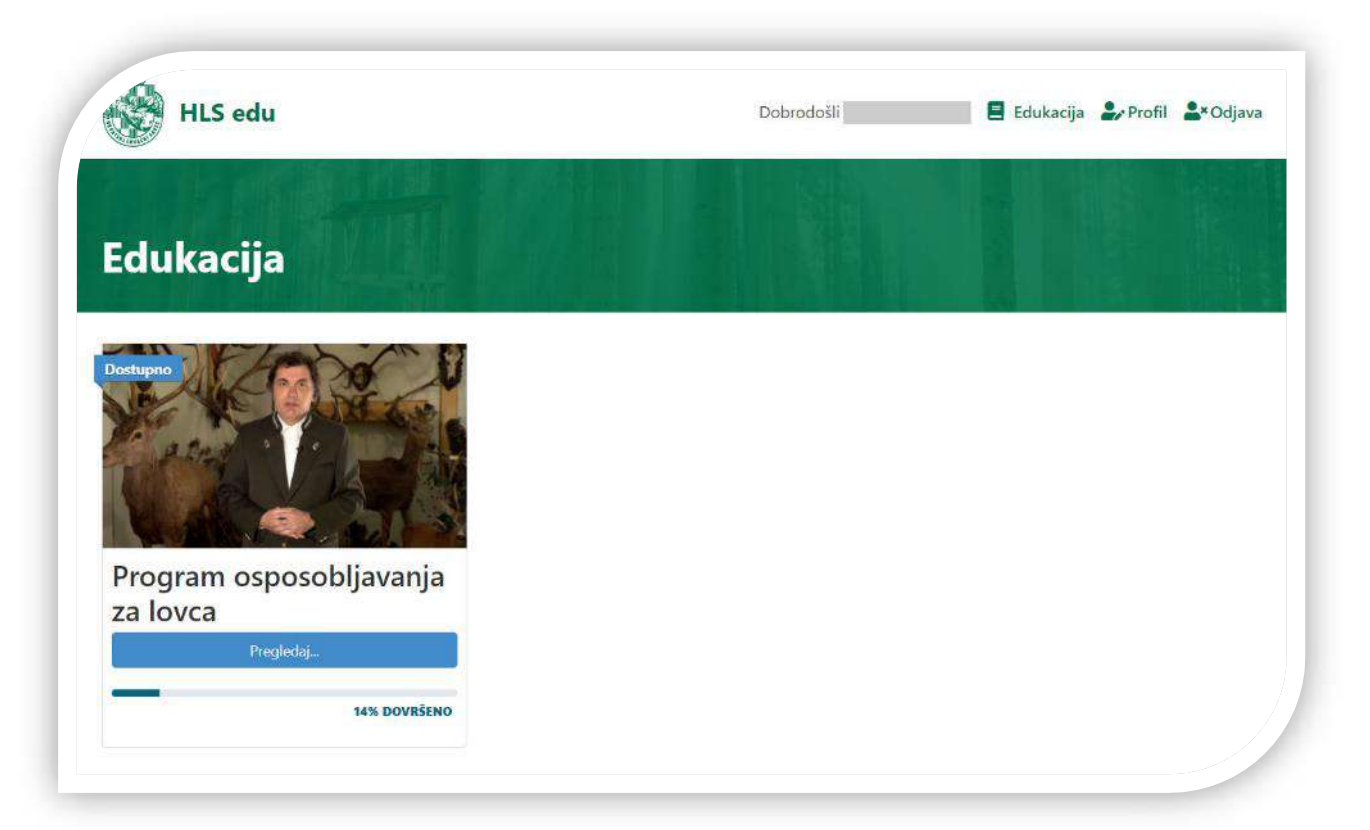

Odabirom opcije "PREGLEDAJ", pristupa se **edukacijskim materijalima** i kasnije **pismenom ispitu** za Program osposobljavanja za lovca.

#### PROGRAM OSPOSOBLJAVANJA ZA LOVCA

|                                                                                                    | 14% DOVRŠENO Zachja aktivnost 1. ožujak 2022. 19.39               |
|----------------------------------------------------------------------------------------------------|-------------------------------------------------------------------|
| Jvodni pozdrav                                                                                                    | Materijali za ispit                                               |
|                                                                                                    | 🚺 Osnove lovstva (PDF)                                            |
| 1 Arod                                                                                                    | Sigurnost u lovu (PDF)                                            |
| NA ROMAN                                                                                                    | Zakoni u RH                                                       |
|                                                                                                    | Zakon o lovstvu (PDF)                                             |
| All a second second                                                                                                    | Zakon o nabavi i posjedovanju oružja                              |
| 3 90 7 2 90                                                                                                    | građana (PDF)                                                     |
|                                                                                                    | Zakon o provedbi uredbi Europske unije<br>zaštiti životinja (PDF) |
| Melline and Aller                                                                                                    | Zakon o udrugama (PDF)                                            |
| AND AND AND                                                                                                    | Zakon o veterinarstvu (PDF)                                       |
|                                                                                                    | Zakon o zaštiti prirode (PDF)                                     |
|                                                                                                    | 📕 🔐 📩 📕 Zakon o zaštiti životinja (PDF)                           |
| Program:                                                                                                    |                                                                   |
| Program:                                                                                                    | glasila                                                           |
| Program:<br>Povijest hrvatskog lovstva, pravni propisi u lovstvu, lovačka umjetnost i lovačka<br>Prirodoslovlje i bolesti divljači                                                                                                    | glasila                                                           |
| Povijest hrvatskog lovstva, pravni propisi u lovstvu, lovačka umjetnost i lovačka<br>Prirodoslovlje i bolesti divljači<br>Gospodarenje lovištem i divljači, načini lova, lovačka etika i lovački običaji, snal                                                                      | glasila<br>aženje u prirodi, prva pomoć u lovu                    |
| Program:  Povijest hrvatskog lovstva, pravni propisi u lovstvu, lovačka umjetnost i lovačka  Prirodoslovlje i bolesti divljači  Gospodarenje lovištem i divljači, načini lova, lovačka etika i lovački običaji, snal Lovna kinologija                                               | glasila<br>aženje u prirodi, prva pomoć u lovu                    |
| Program:  Povijest hrvatskog lovstva, pravni propisi u lovstvu, lovačka umjetnost i lovačka  Prirodoslovlje i bolesti divljači  Gospodarenje lovištem i divljači, načini lova, lovačka etika i lovački običaji, snal Lovna kinologija  Lovačko oružje, strjeljivo i lovna balistika | glasila<br>aženje u prirodi, prva pomoć u lovu                    |

Program osposobljavanja za lovca podijeljen je u dvije logičke osnovne cjeline – edukacijske video prezentacije svih 6 cjelina i materijali u PDF obliku (digitalizirana edukacijska literatura i svi relevantni zakoni).

Dodatno, kandidatima je omogućen i pristup DEMO verziji pisanog ispita, koji se također polaže kroz on-line edukacijsku platformu **HLS edu**.

Odabirom pojedine od šest edukacijskih video prezentacija, otvara se novi prozor s odabranom edukacijskom cjelinom.

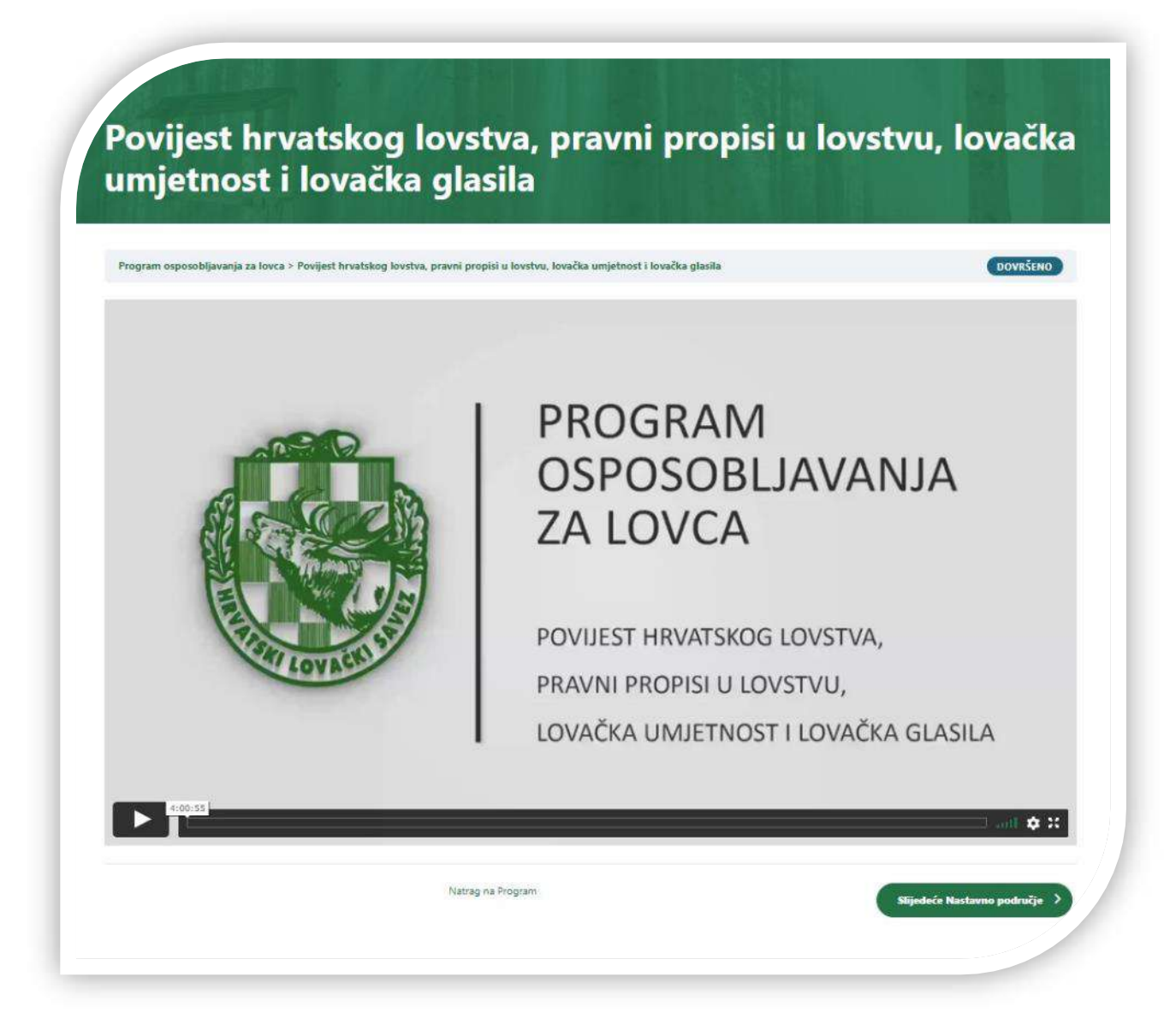

Pritiskom na opciju PLAY > započinje odabrana video prezentacija.

Navigacijska traka smještena uz opciju PLAY služi za pomicanje video prezentacije unatrag ili unaprijed, ovisno o potrebama kandidata, kao i povećavanje prikaza preko cijelog ekrana uređaja na kojem se video prezentacija pregledava. Trajanje svih edukacijskih video prezentacija nije isto za svako poglavlje.

\*napomena! - svi dostupni edukacijski materijali mogu se pregledavati neograničen broj puta. Molimo dobro proučiti sve edukacijske materijale kako bi uspješno položili pismeni dio Programa osposobljavanja za lovca, kao i usmeni dio.

#### PITANJA I ODGOVORI

Svaka edukacijska cjelina, uključujući i glavni ekran Programa osposobljavanja za lovca ima sekciju PITANJA I ODGOVORI.

| Prijavljeni kao | Odjava? Obavezna polja su označena sa * |
|-----------------|-----------------------------------------|
| Komentar *      |                                         |
|                 |                                         |
|                 |                                         |
|                 |                                         |
|                 |                                         |
|                 |                                         |
|                 |                                         |

Sva eventualna pitanja koja kandidat ima a nisu pokrivena edukacijskim materijalima, može postaviti stručnim predavačima kroz formu PITANJA I ODGOVORI. Stručni predavači će na ista odgovoriti u razumnom roku.

\*napomena! – sva postavljena pitanja (kao i odgovori), dostupni su i vidljivi svim kandidatima, a sustav bilježi i korisnika koji postavlja pitanje i vrijeme postavljanja pitanja. Molimo da se prilikom korištenja sekcije PITANJA I ODGOVORI poštuju sve norme kulturnog i pristojnog ophođenja kroz pisanu formu. Svako nepoštivanje istih rezultirat će brisanjem pitanja (komentara), a moguće i zabrani pristupa daljnjoj edukaciji kroz on-line sustav.

#### DEMO ISPITA Program osposobljavanja za lovca (pismeni dio)

Kako bi kandidatima olakšali generalno korištenje i općenito snalaženje prilikom polaganja online pismenog dijela ispita u Programu osposobljavanja za lovca, kroz edukacijski sustav moguće je polagati DEMO ISPIT. Demo ispit sastoji se od 10 odabranih pitanja sa samo jednim točnim odgovorom.

Testiranje započinje odabirom opcije ZAPOČNI TEST.

| HLS edu                                                                   | Dobrodošli          | 🗏 Edukacija | 🎝 Profil 💄 Od |
|---------------------------------------------------------------------------|---------------------|-------------|---------------|
| DEMO ISPITA Program o                                                     | sposobljavanja za   | a lovca (pi | ismeni        |
|                                                                           |                     |             |               |
| Program osposobljavanja za lovca > DEMO ISPITA Program osposobljavanja za | lovca (pismeni dio) |             |               |

Odgovara se na način da se ispred odgovora za koji se smatra da je točan, napravi odabir selekcijskog kružića – označi se smatrani točan odgovor.

| o je       | to lovnogospodarska osnova?                                                                                                    |
|------------|----------------------------------------------------------------------------------------------------|
| ۲          | Lovnogospodarska osnova je planski akt koji regulira količinu odstrjela pojedinih vrsta divljači u nekom lovištu.                                                                                                    |
| ()<br>broj | Lovnogospodarska osnova je planski akt kojim se detaljno uređuje gospodarenje određenom divljači i lovištem za određeno razdoblje u skladu s mogućnosti staništa te<br>inosti i stanjem populacije divljači koja se uzgaja i prisutnosti zaštićenih vrsta. |
| 0          | Lovnogospodarska osnova je planski akt kojeg donose samo lovišta s krupnom divljači, a koja su dobivena na koncesiju od najmanje 20 godina.                                                                                                    |

Nakon odabira odgovora, opcijom SLIJEDEĆE otvara se novo pitanje. Pitanja se ne mogu preskakati i ne može se vraćati na već odgovoreno pitanje, te će isto pravilo vrijediti i na pravom ispitu.

| Rezultati                        |                                     |  |
|----------------------------------|-------------------------------------|--|
| 6 od 10 Pitanja točno odgovoreno |                                     |  |
| Vrijeme rješavanja: 00:00:26     |                                     |  |
|                                  | Prikupili ste 6 od 10 bodova, (60%) |  |
|                                  | Pregledaj Pitanja                   |  |

Nakon odgovorenih svih pitanja, sustav pregledava točnost datih odgovora i izračunava rezultat ispita i postotak točno odgovorenih pitanja.

Demo ispit možete pokretati neograničeno puta.

\*napomena! – u demo verziji ispita postoji samo 10 pitanja. Pravi pismeni ispit sastojat će se od ukupno 30 pitanja iz svih poglavlja. Vrijeme polaganja ispita bit će ograničeno u maksimalnom trajanju od 45 minuta. Sustav raspolaže s velikom bazom i selekcijom pitanja po pojedinim edukacijskim cjelinama te je nemoguće da više kandidata u isto vrijeme dobije identičan set pitanja.

<u>HLS edu</u> sustav napravljen je kako bi kandidatima omogućio najkvalitetniju izobrazbu iz lovstva na području Republike Hrvatske, uz poštivanje svih edukacijskih i zakonskih regulativa. Sustav će se kontinuirano nadograđivati kako bi uvijek bio u toku sa svim izmjenama regulativa i edukacijskim materijalima, a kako bi kandidatima pružio naše visoko postavljene standarde korištenja modernih on-line sustava i edukacijskih platformi.

DOBRA KOB!